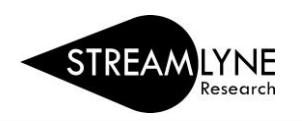

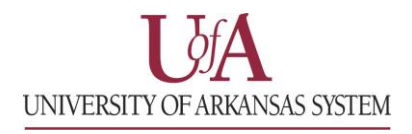

# **IRB:** UPDATING THE PROTOCOL TAB

Once you have initiated a new protocol, as described in IRB: Initiating a New Protocol, follow the steps below to enter the required information in the Protocol Tab.

## Before you can save an IRB Protocol in Streamlyne, you will need to complete the following five fields.

## **Document Overview & Required Fields for Saving**

- 1) Enter a short **Description** of the IRB Protocol's purpose or a short title. Example: GA Thesis Last Name
- 2) Select the Protocol Type from the drop-down menu. This will designate the level of IRB review required. If unsure, leave it on the default type and the IRB Coordinator will correct it and notify you.
  NOTE: For details regarding the different levels of required IRB review, please go to your campus research compliance Human Subjects webpage.
  UAF & UADA link: <u>Research Compliance-Human Subjects webpage</u>
  UAF & UADA Contact: IRB Coordinator <u>irb@uark.edu</u>
- 3) Enter the full **Title** of the protocol.
- 4) Search for the employee serving as the protocol's **Principal Investigator (PI)** by clicking the magnifying glass next to Person Lookup.
  - a. To locate the PI in this search, enter their **UADA**, **UALR** or **UARK email address** (include @uada.edu, @ualr.edu, or @uark.edu) and <u>leave all other search fields blank</u>. Click **Search**.
  - b. Below the Search button, locate the PI and click Return Value on the far left.
- 5) The **Lead Unit** should automatically populate with the unit assigned to the Principal Investigator. If it does not populate contact the Streamlyne Administrator.
- 6) After completing these required fields, scroll to the bottom of the page and click the **Save** button.

|           | Protocol                                |                                                                                            |        |  |  |  |  |
|-----------|-----------------------------------------|--------------------------------------------------------------------------------------------|--------|--|--|--|--|
| 1         | Personnel                               |                                                                                            |        |  |  |  |  |
|           | Questionnaire                           | ✤ Document Overview                                                                        | ×      |  |  |  |  |
|           | Special Review                          | 1 * Description : New Test Project & Explanation :                                         |        |  |  |  |  |
| /<br>Tabs | Permissions                             | Organization Document Number :                                                             | Header |  |  |  |  |
|           | Notes & Attachments<br>Protocol Actions | ✓ Required Fields for Saving Document                                                      | K      |  |  |  |  |
|           |                                         | Required Fields for Saving Document 🧿                                                      |        |  |  |  |  |
|           | Sueams                                  | 2 * Protocol Exempt v<br>Type : 4 * Principal<br>Investigator : Person Lookup              | ۹      |  |  |  |  |
|           |                                         | Bob Beitle Jr.                                                                             |        |  |  |  |  |
|           |                                         | 3 * Title : Protocol Title Efficient Engines & 5 * Lead Unit : CC012729 - Chemical Enginee | ering  |  |  |  |  |
|           |                                         | Li                                                                                         |        |  |  |  |  |

The next sections to review are: Additional Information, Funding Sources and Participant Types.

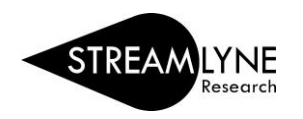

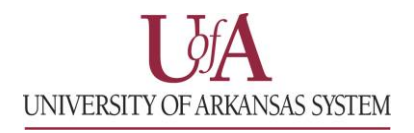

## Additional Information > Other Identifiers

The only time you will need to update the **Additional Information > Other Identifiers** section is when an external IRB (not the University of Arkansas IRB) has already reviewed and approved the protocol. In that situation:

- 1) Select External IRB as the Type.
- 2) Enter the name of the external IRB in the **Other Identifier** field.
- 3) Enter the Application Date and Approval Date.
- 4) The **Comment** field is optional.
- 5) Click the **Add** but Add to add this information to the protocol.

#### **Funding Sources**

This section will be used to confirm congruency between the IRB Protocol and the Proposal. In addition, this section links your IRB Protocol to your Streamlyne Proposal/IP and Award documents to reflect the status of your IRB review. NOTE: To ensure full functionality, list the IRB Special Review on your Proposal Development.

Select the Funding Type from the drop-down menu. Choose either Externally or Internally Funded:

- 1) Select Externally Funded, if your project is NOT being funded by your institution.
  - a) Under **Funding Number**, click the magnifying glass **Q** to search and select the Institutional Proposal (IP) Number that corresponds with this protocol.
  - b) Use the following fields to narrow the Institutional Proposal (IP) Number search:
    - 1) Status = Pending or Funded or Awarded
    - 2) **Principal Investigator Name** = Enter last name and click the Contains radio button
    - 3) Click the **Search** button search , then click **Return Value** next to the IP you want to tie to the Protocol.

| Return<br>Value | Institutional<br>Proposal<br>Number | Proposal<br>Type | Activity<br>Type | Status  | Lead<br>Unit<br>ID | Lead Unit<br>Name       | Account<br>ID | Project Title                                                             | Sponsor<br>ID | Sponsor<br>Name         |
|-----------------|-------------------------------------|------------------|------------------|---------|--------------------|-------------------------|---------------|---------------------------------------------------------------------------|---------------|-------------------------|
| return<br>value | 00000344                            | New              | Research         | Pending | CHEG               | Chemical<br>Engineering |               | Sugars to Butanol:<br>Economic<br>Feasibility Analysis<br>of Plant Design | 100022        | Mendean<br>Jonath, Inc. |

4) Click the **Add** button **Add**, once you have returned to the Funding Source section.

| •    | Funding Sources   |                  |                            |                                                                        |         |
|------|-------------------|------------------|----------------------------|------------------------------------------------------------------------|---------|
|      | Funding Sources 🕥 |                  |                            |                                                                        |         |
|      | * Funding Type    | * Funding Number | *<br>Source                | Title                                                                  | Actions |
| Add: | Externally Funded | 00000344 Q       | Mendean<br>Jonath,<br>Inc. | Sugars to Butanol: Economic<br>Feasibility Analysis of Plant<br>Design | Add     |

Continue to the next page for information on Internally Funded/Unfunded Research and Participant Types.

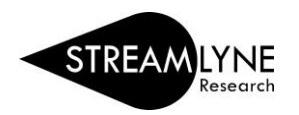

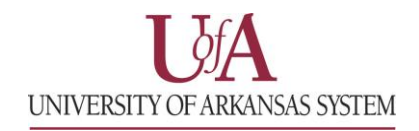

- 2) Select Internally Funded/Unfunded Research, if:
  - 1) an internal department or college is funding your project,
  - 2) it is unfunded research, or
  - 3) the proposal was not entered into Streamlyne because it would have been prior to the Streamlyne expansion to UADA & UALR in July 2021
- a) Under **Funding Number**, enter the Cost Center or Worktag being used to fund your project. You can also enter N/A if a funding number is not applicable.
- b) Under **Source**, enter the Department Name that is funding your project.
- c) Click the Add button Add .

|      | * Funding Type                  | * Funding Number | * Source             | Title | Actions |
|------|---------------------------------|------------------|----------------------|-------|---------|
| Add: | Internally Funded/Unfunded Rc V | n/a              | Chemical Engineering |       | Add     |

- 3) If you have multiple funding sources, follow the steps above to add all funding sources for this project.
- 4) After adding all Funding Types, scroll to the bottom of the page and click the **Save** button.

#### Participant Types

To submit your Protocol, you must enter the Participant Type information.

- 1) Under **Type**, click the drop-down menu to select the type of participants involved in this protocol.
- 2) In the **Count** box, enter the number of participants you are recruiting for this protocol.
- 3) Click the **Add** button **Add**.
- 4) If you have multiple participant types, follow the steps above to add each type and a count for each.
- 5) After adding all Participant Types, scroll to the bottom of the page and click the **Save** button.

| 🛛 🗙 Particip | ant Types   |        |   |                     |      |         |
|--------------|-------------|--------|---|---------------------|------|---------|
| Particip     | ant Types 🧿 |        |   |                     |      |         |
|              | * Туре      |        |   | Count               |      | Actions |
| Add:         |             | select | T |                     |      | Add     |
| 1            |             | Adults |   |                     | 50   | Delete  |
|              |             |        |   | Total Participants: | 50   |         |
|              |             |        |   |                     |      |         |
|              |             |        |   | Save Reload C       | lose |         |